Web Page Create

#### Note Pad

| /// U | Untitled - Notepad |        |      |      |   |   |  |
|-------|--------------------|--------|------|------|---|---|--|
| File  | Edit               | Format | View | Help |   |   |  |
|       |                    |        |      |      |   | * |  |
|       |                    |        |      |      |   |   |  |
|       |                    |        |      |      |   |   |  |
|       |                    |        |      |      |   |   |  |
|       |                    |        |      |      |   |   |  |
|       |                    |        |      |      |   |   |  |
|       |                    |        |      |      |   |   |  |
|       |                    |        |      |      |   |   |  |
|       |                    |        |      |      |   |   |  |
|       |                    |        |      |      |   |   |  |
|       |                    |        |      |      |   |   |  |
|       |                    |        |      |      |   |   |  |
|       |                    |        |      |      |   |   |  |
|       |                    |        |      |      |   |   |  |
|       |                    |        |      |      |   |   |  |
|       |                    |        |      |      |   |   |  |
|       |                    |        |      |      |   |   |  |
|       |                    |        |      |      |   | Ŧ |  |
| •     |                    |        |      |      | ł | đ |  |

#### Type in HTML

| Untitled - Notepad                                                                                        | Σ | 3 |
|----------------------------------------------------------------------------------------------------|---|---|
| File Edit Format View Help                                                                                |   |   |
| <pre>rile Edit Format View Help <html> <head> </head> <body> <h1> My Web Page </h1> </body> </html></pre> |   |   |
|                                                                                                    |   | Ŧ |
|                                                                                                    | Þ | н |

#### Menu: File then Save AS

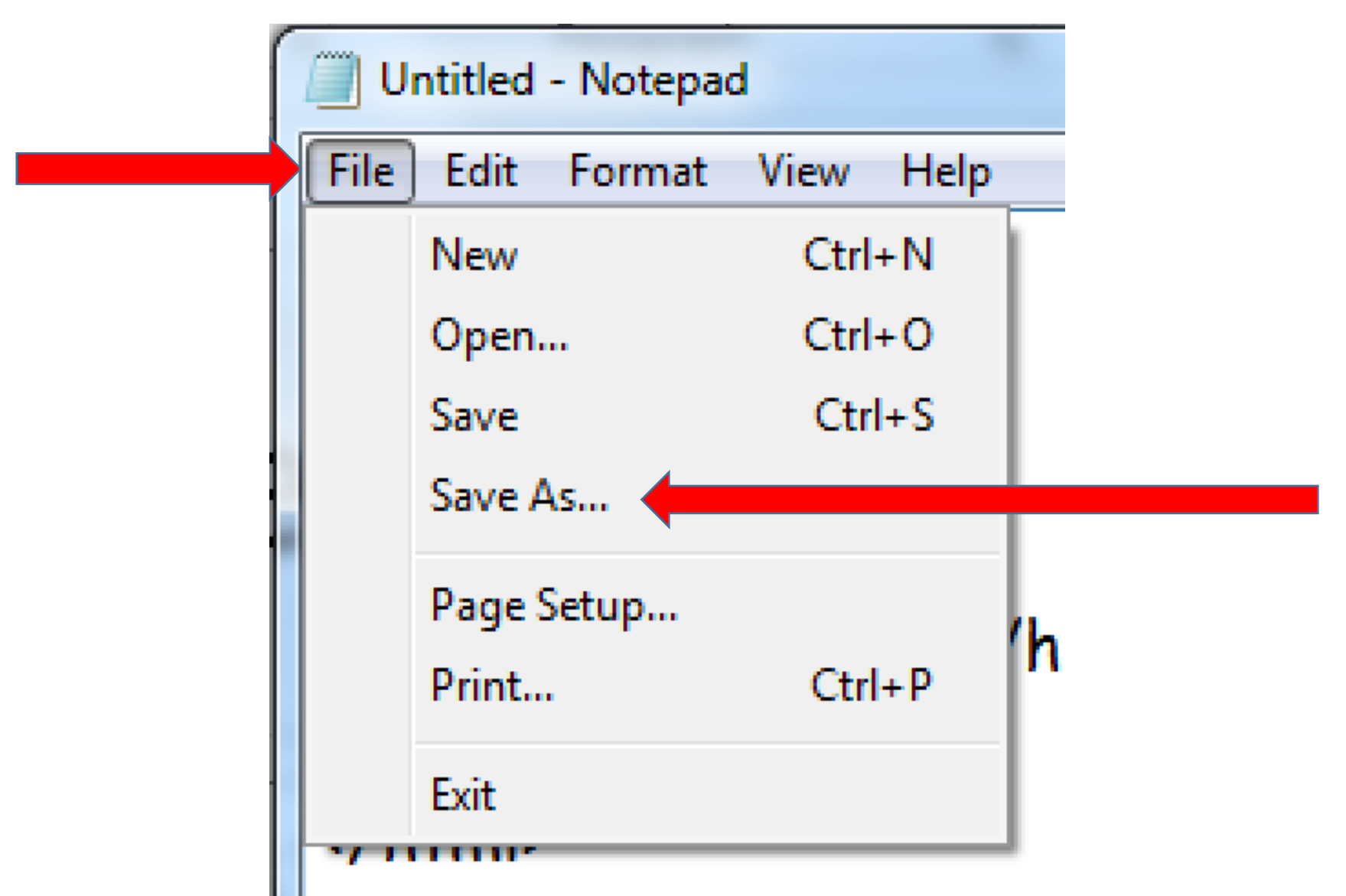

#### Navigate to folder

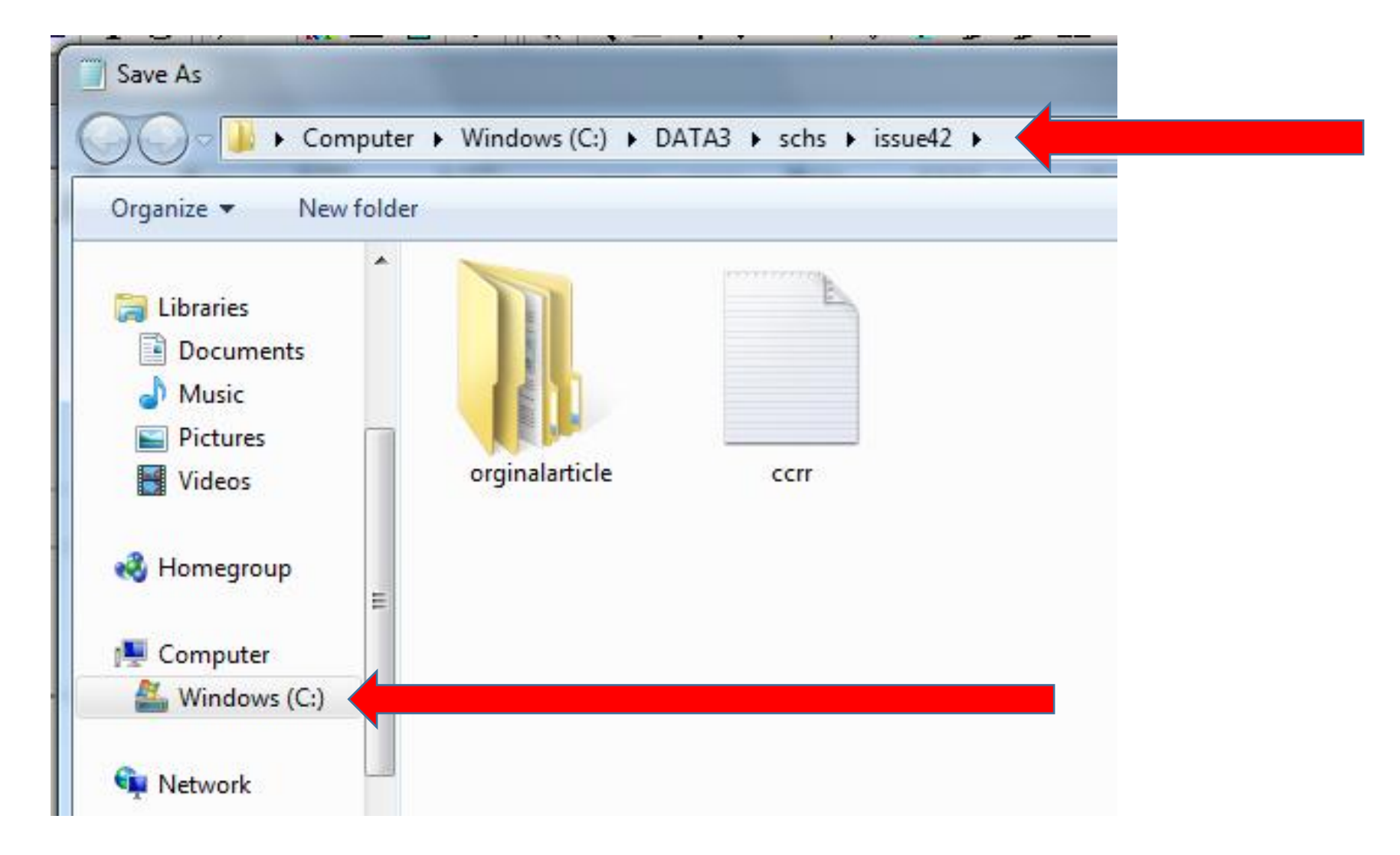

#### Name & Type

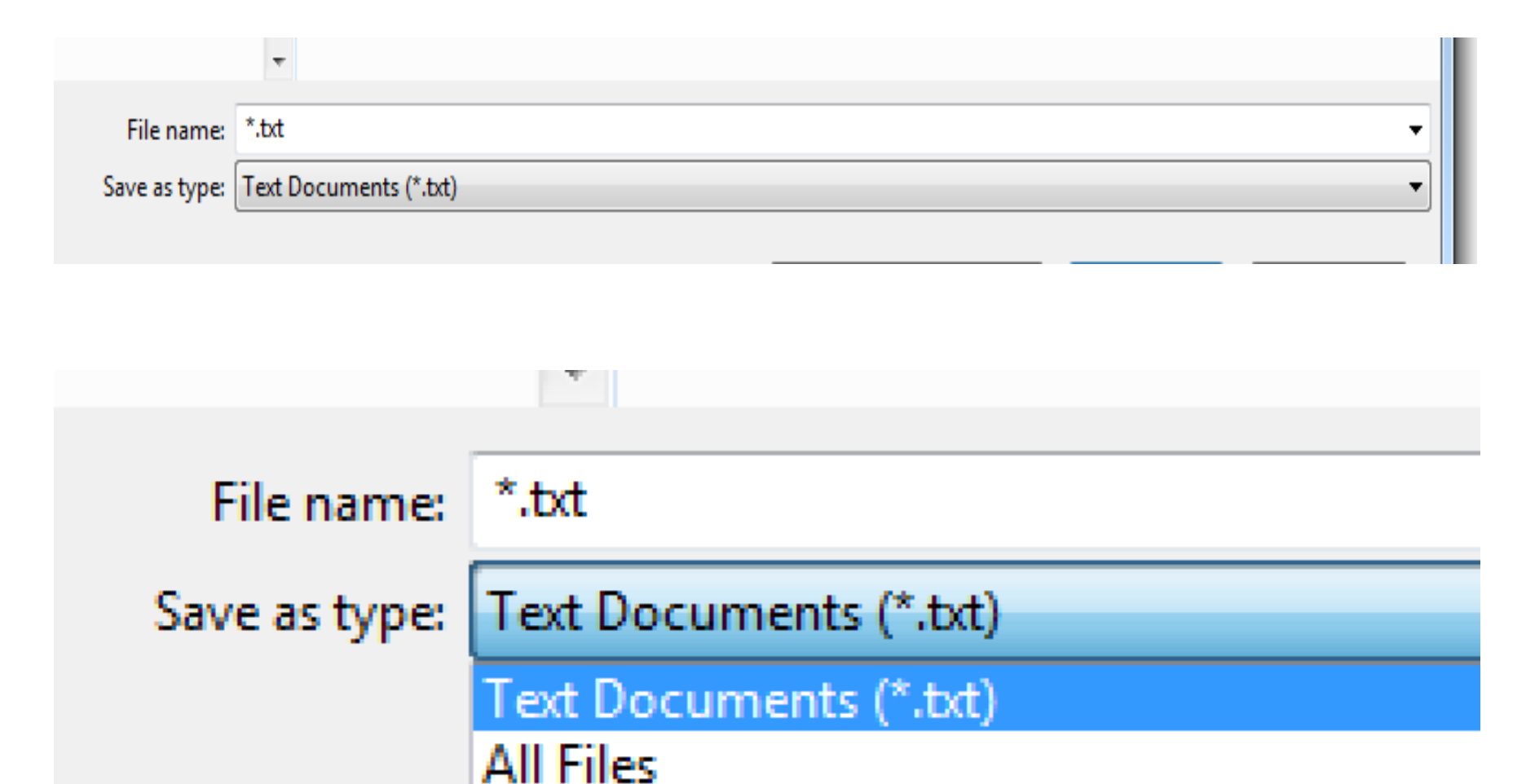

I Cala Patalana

#### Name & Type

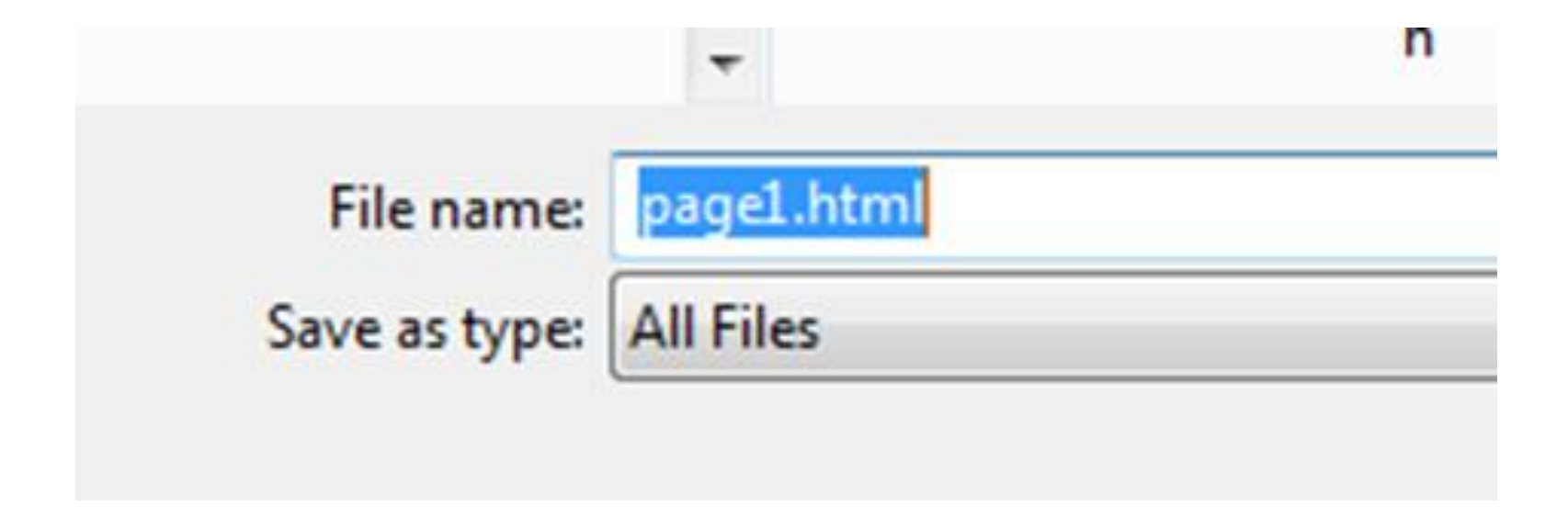

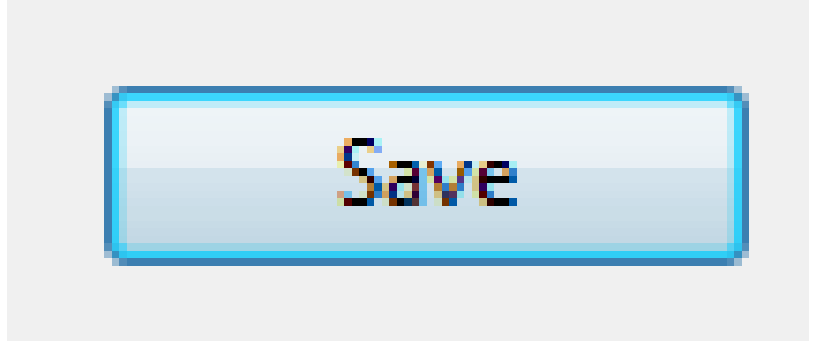

#### Open Browser (Firefox example)

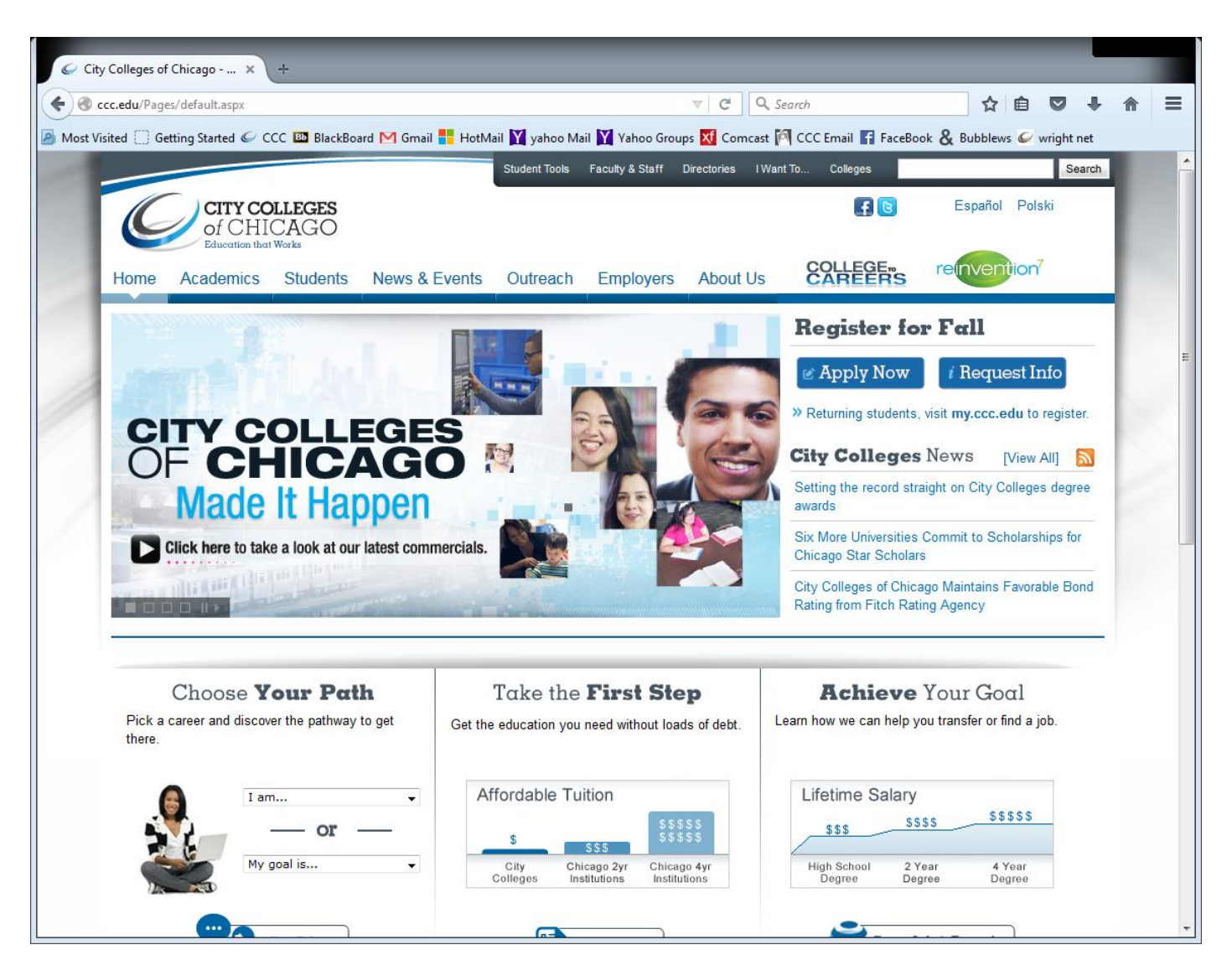

#### Activate Menu Bar

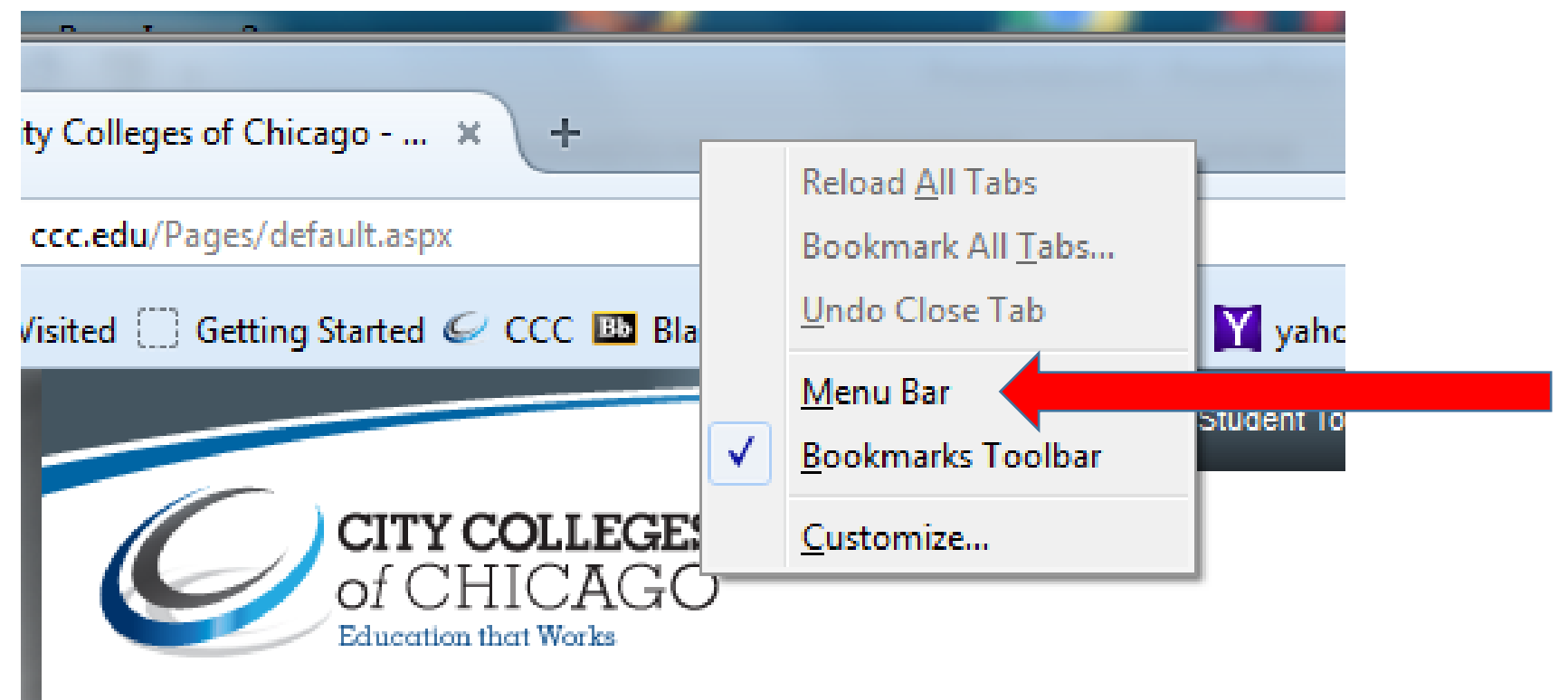

Home Academics Students News & Events Outrea

#### Menu Bar Appears

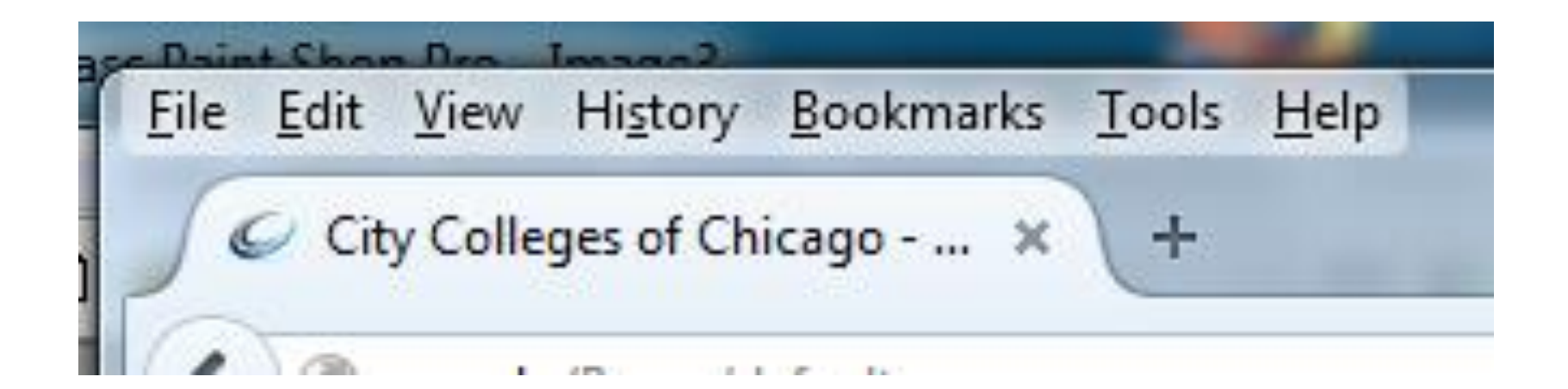

#### File - Open

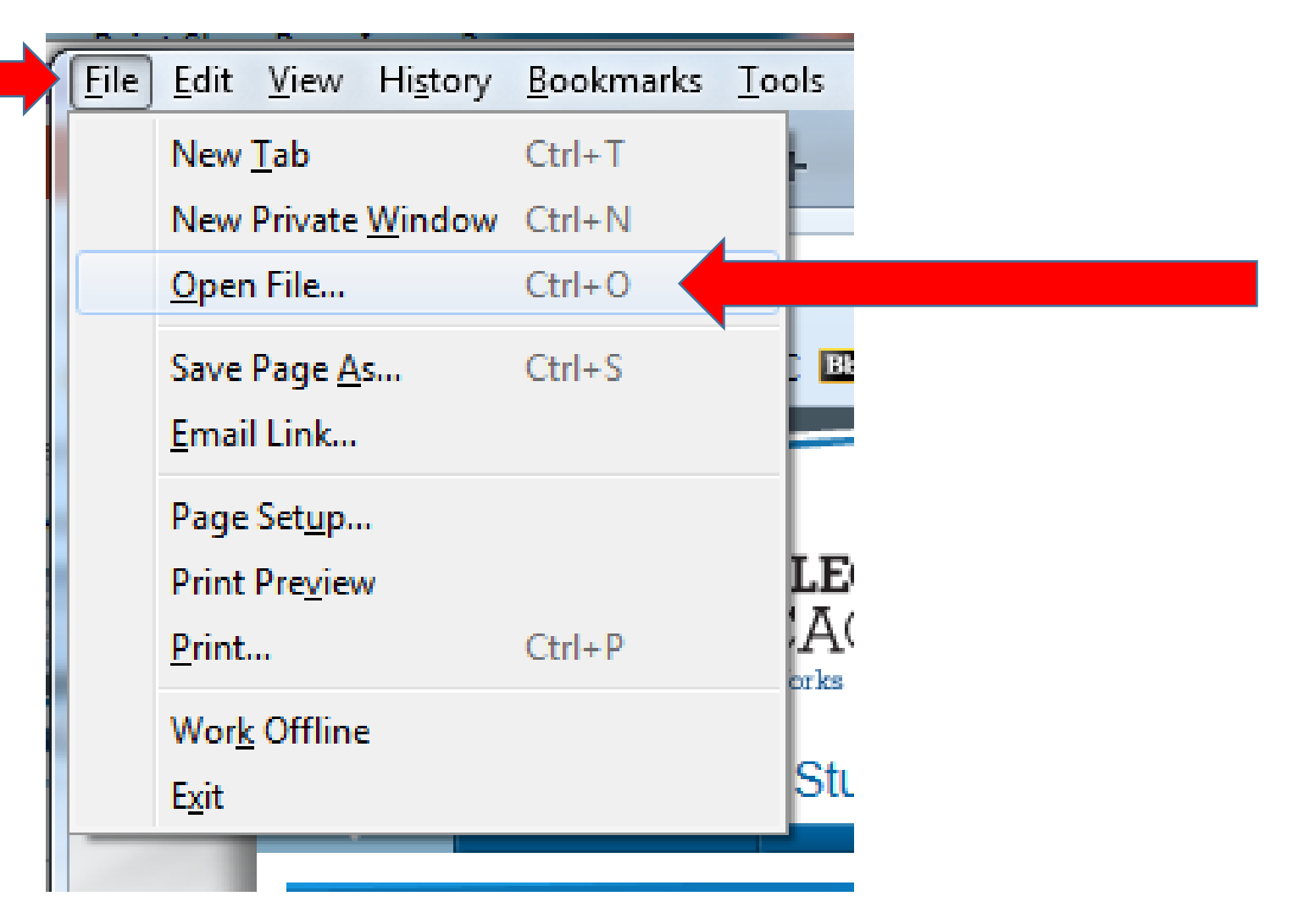

#### Navigate to Folder

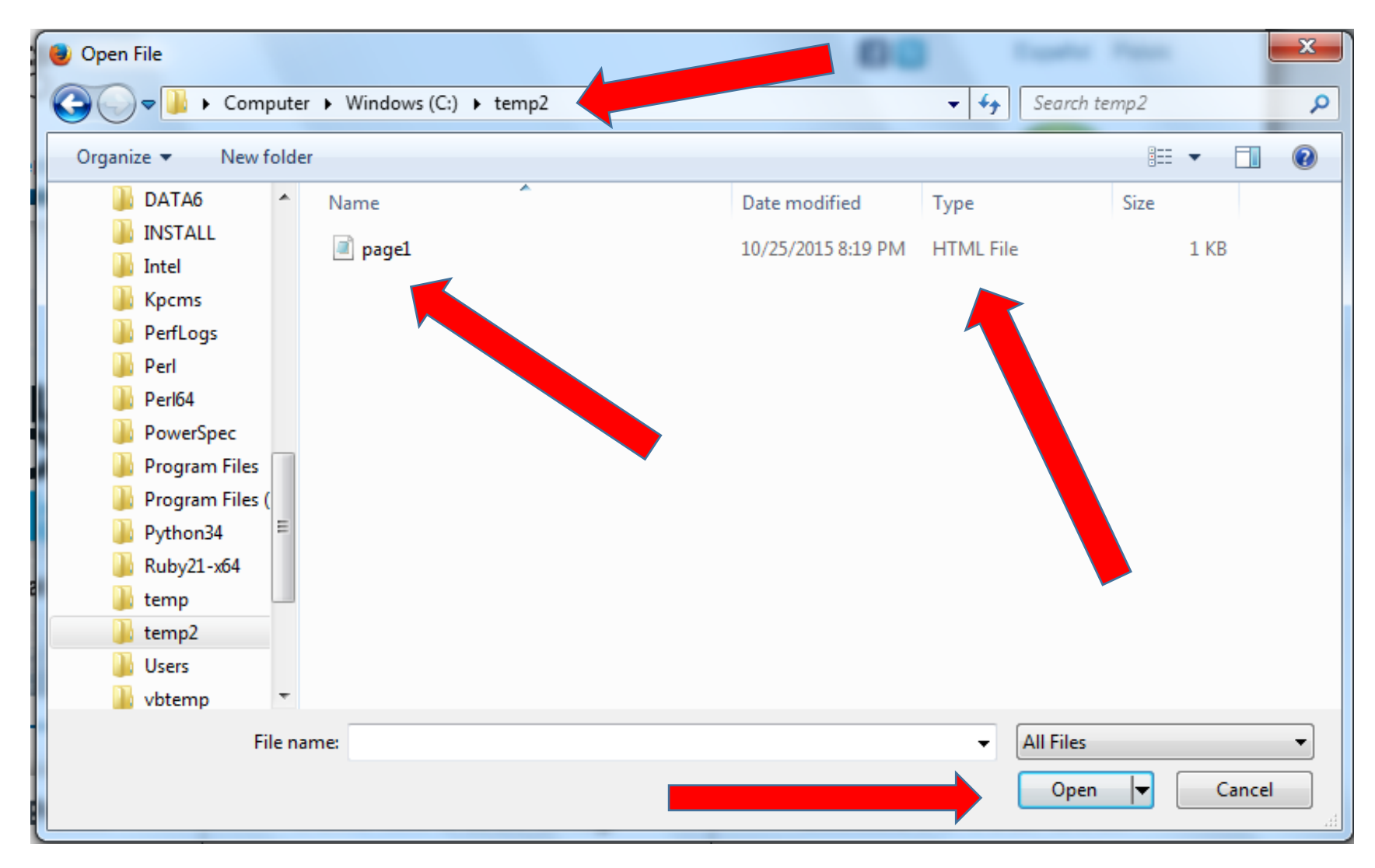

#### Browser opens web page

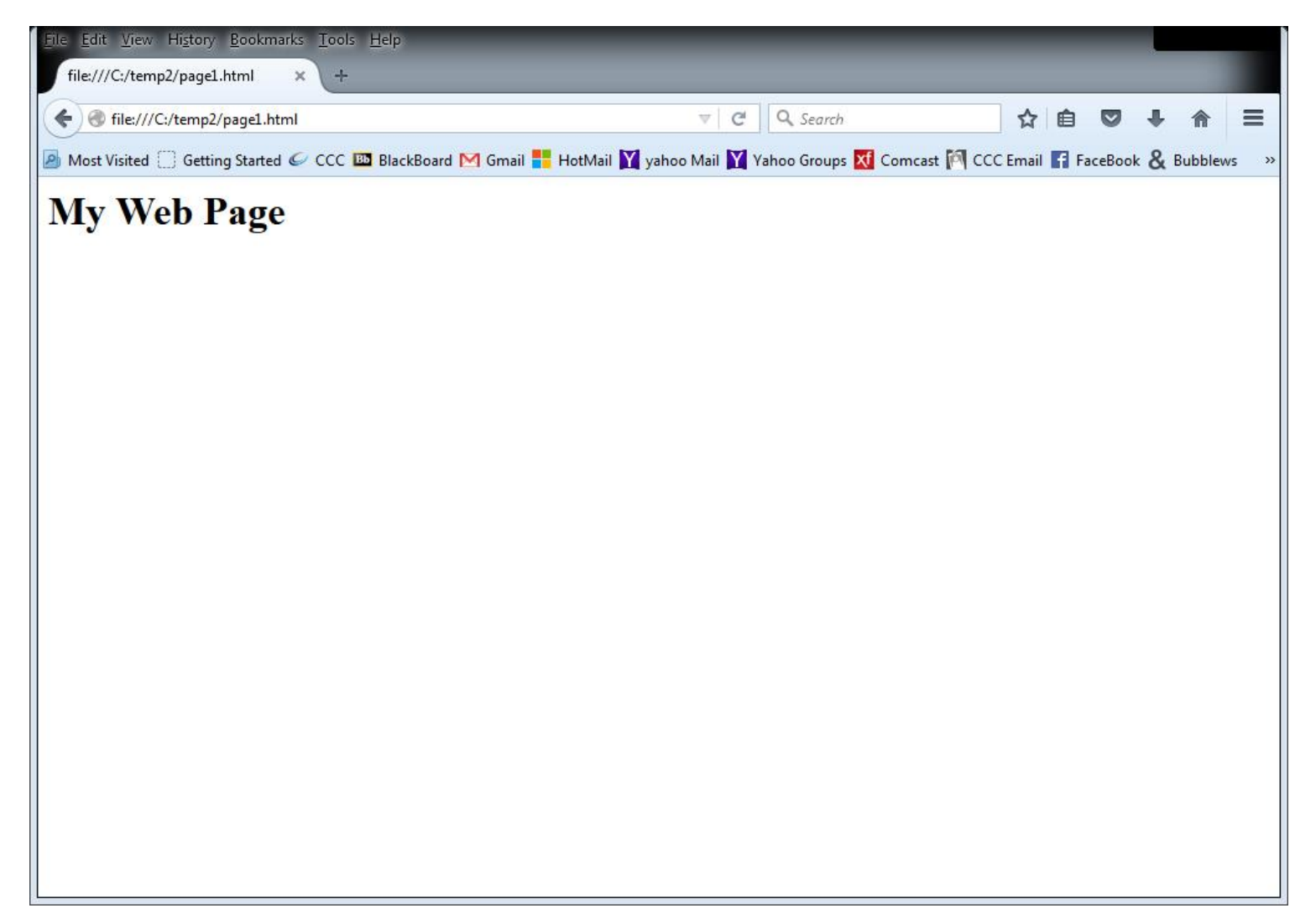

#### At horizonal line to web page

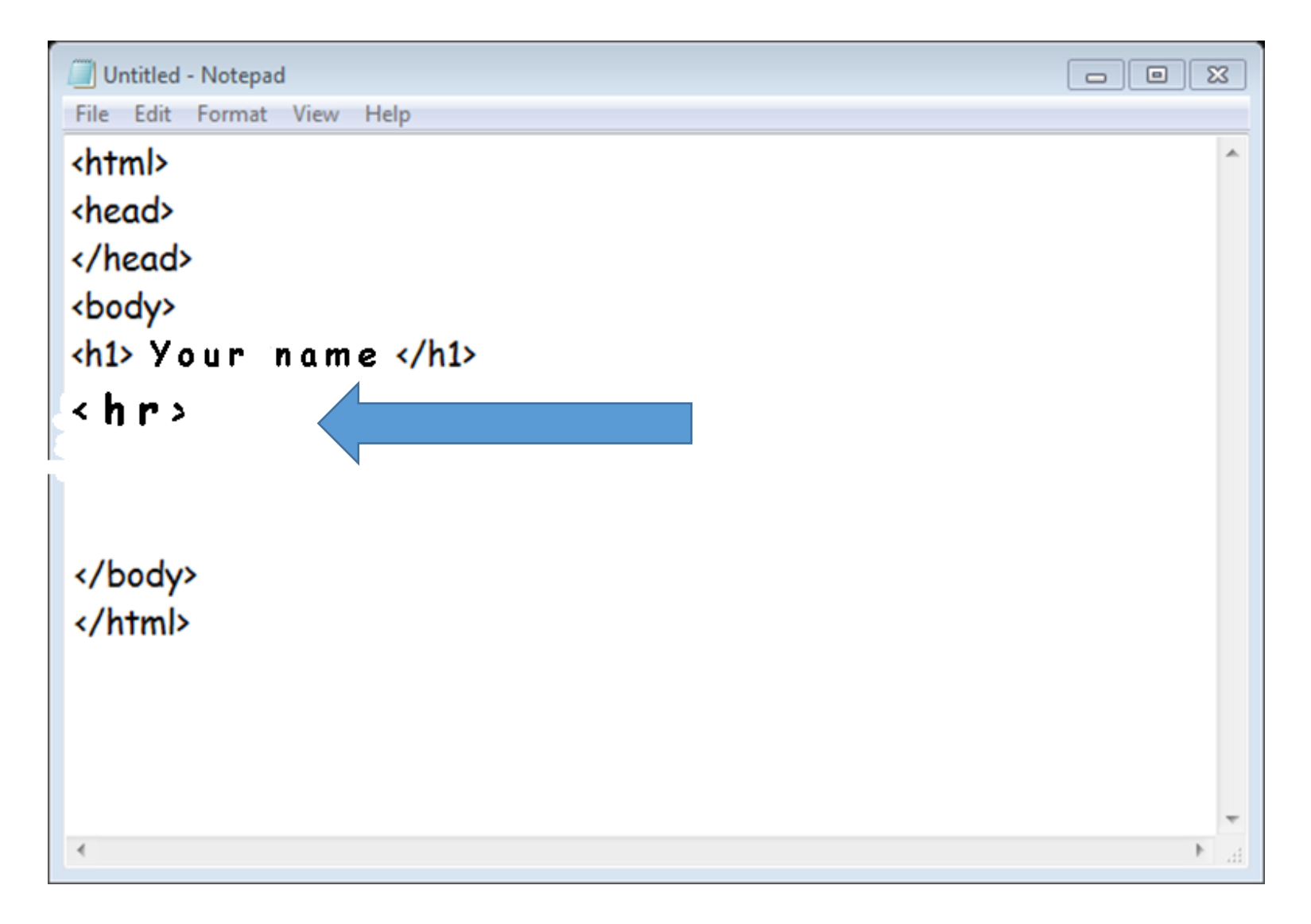

#### Next

# save web pageRefresh browser

#### NotePad - Browser

Have both open

- 1. NotePad type in html
- 2. Notepad Save
- 3. Browser refresh

## Continue cycle until web page is done

### done